การพิมพ์สลิปเงินเดือน ตั้งแต่เดือน ตุลาคม 2561

- 1. เข้า website กองคลัง
- 2. กดเลือก e financial

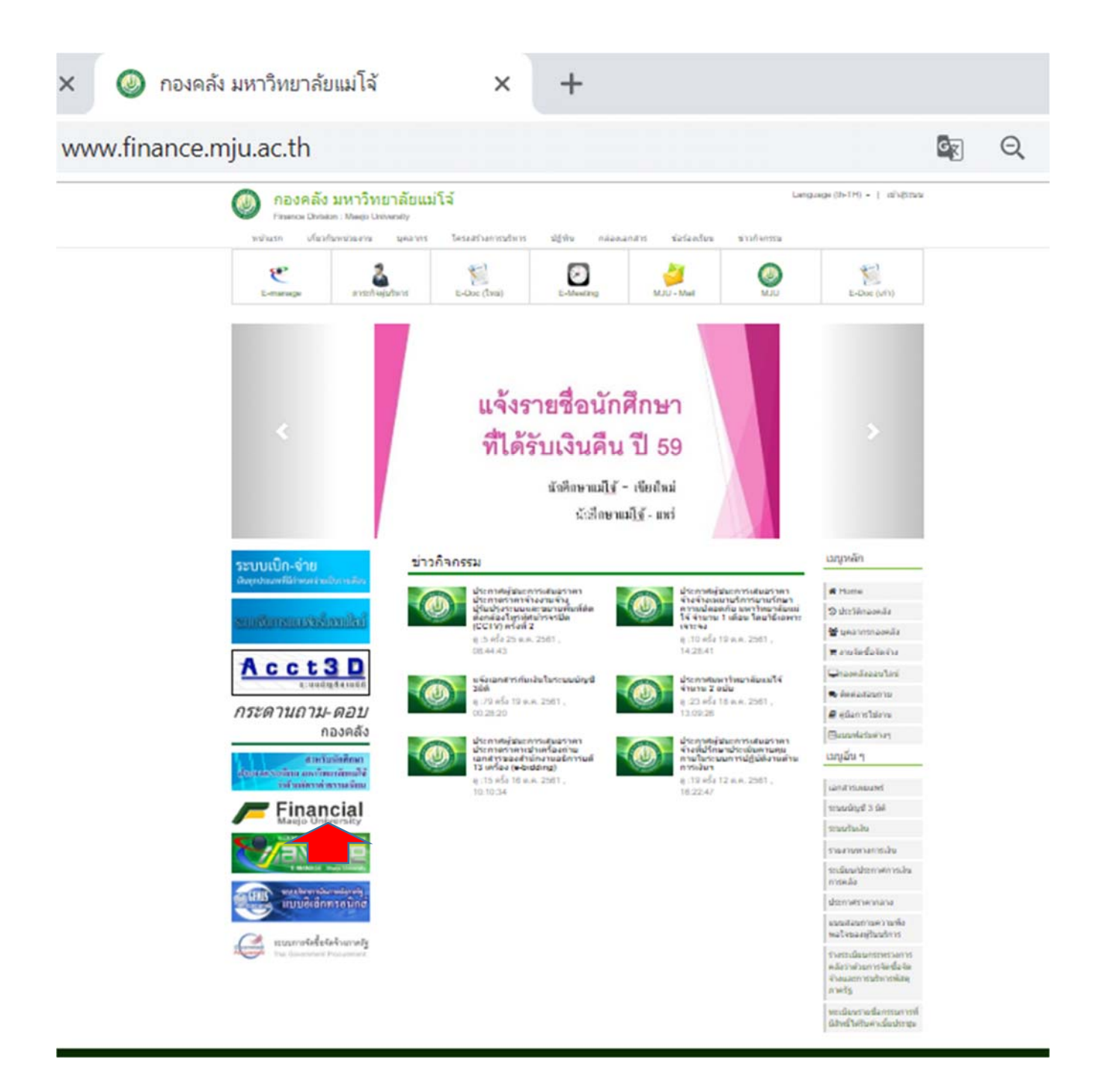

## 3. ใส่ username และ password (เช่นเดียวกับการใช้ระบบ e manage)

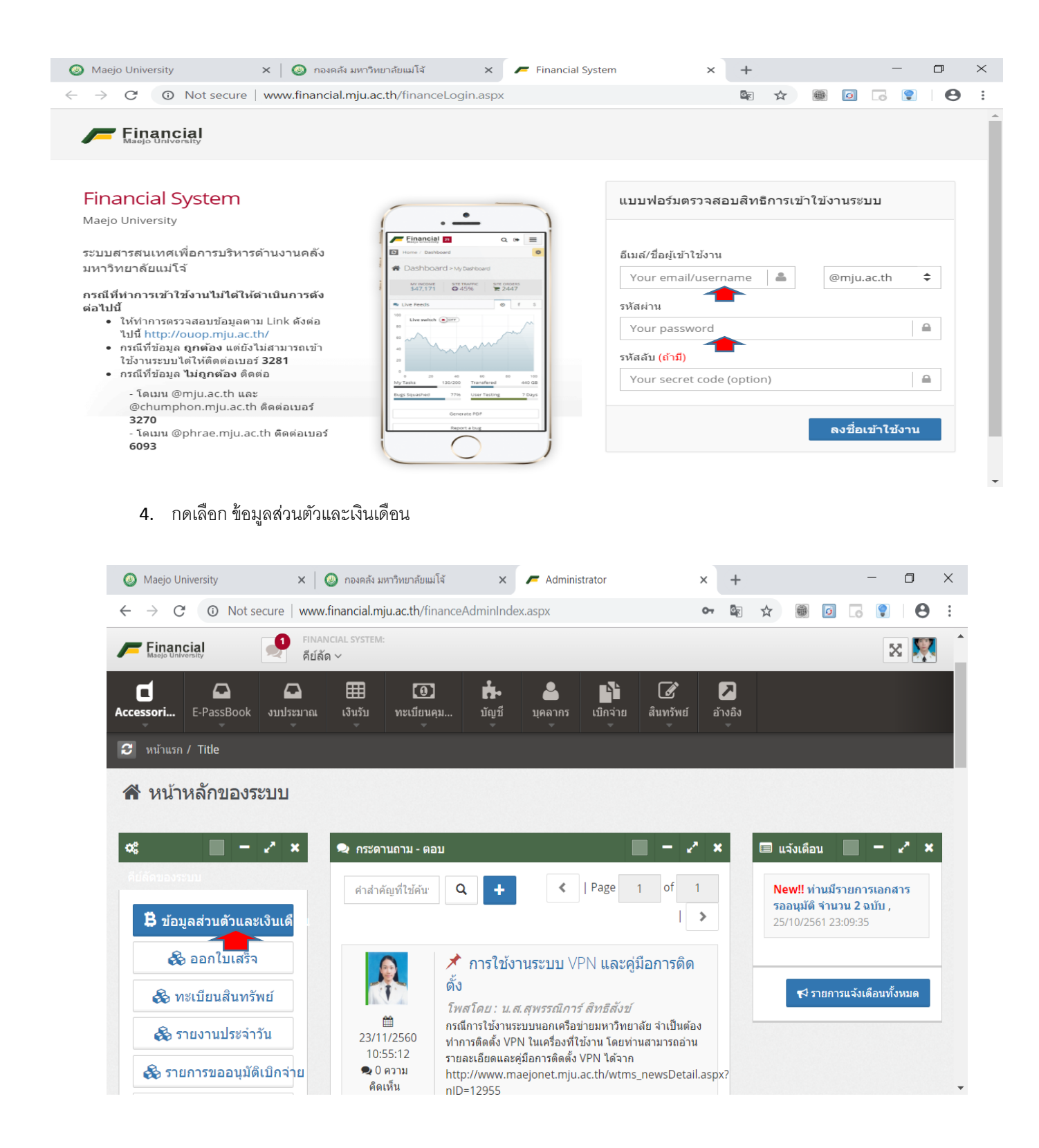

5. กดเลือก ข้อมูลรายรับ/รายจ่าย

| 🙆 Ma                     | aejo University                                                     | × 🛛 🔕 กองคล้   | ง มหาวิทยาล้ยแม่โจ้ | ×            | F Administrator        | × | + |   |   |    | - | ٥ |
|--------------------------|---------------------------------------------------------------------|----------------|---------------------|--------------|------------------------|---|---|---|---|----|---|---|
| $\leftarrow \rightarrow$ | → C (1) Not secure   www.financial.mju.ac.th/financeAdminIndex.aspx |                |                     |              |                        |   |   | ☆ |   | 6  | • |   |
| F                        | inancial                                                            | financial syst | EM:                 |              |                        |   |   |   |   |    |   | 8 |
| รายละเอียดบุคลากร        |                                                                     |                |                     |              |                        |   |   |   | × | i. |   |   |
| Access                   |                                                                     |                |                     |              |                        |   |   |   |   |    |   |   |
| 2 1                      | ข้อมูลส่วนบุคคล                                                     | ข้อมูลการทำงาน | ข้อมูลสวัสดิการ ข้อ | อมูลสินเชื่อ | อ ข้อมูลรายรับ/รายจ่าย |   |   |   |   |    |   |   |
| *                        | ข้อมูลทั่วไป                                                        |                |                     |              |                        |   |   |   |   |    | • | I |

## 6. เลื่อนจอลงด้านล่าง กด พิมพ์สลิปเงินเดือน

| 🙆 Maej                                                               | o University             | × 🛛 🕥 ni       | งคลัง มหาวิทยาลัยแม่โจ้ | ×                                          | F Administrator                                    | × | + |   | -  | - ( | 3   | × |
|----------------------------------------------------------------------|--------------------------|----------------|-------------------------|--------------------------------------------|----------------------------------------------------|---|---|---|----|-----|-----|---|
| ← → C (② Not secure   www.financial.mju.ac.th/financeAdminIndex.aspx |                          |                |                         |                                            |                                                    |   | 8 | ☆ | 6. | •   | θ   | : |
| Fin                                                                  | ancial<br>รายละเอียดบุคล |                | YSTER                   |                                            |                                                    |   |   |   |    | ×   | × 1 | 1 |
|                                                                      | ข้อมูลส่วนบุคคล          | ข้อมูลการทำงาน | ข้อมูลสวัสดิการ         | ข้อมูลสินเชื้อ<br>รอบการออกส<br>เดือบ 10 ▼ | ข้อมูลรายรับ/รายจ่าย<br>สถิปเงินเดือน<br>ปี 2561 • |   |   |   |    |     |     |   |
| ท่าน                                                                 | รายรับ (Debit)           | 1              |                         |                                            |                                                    |   |   |   |    |     |     |   |

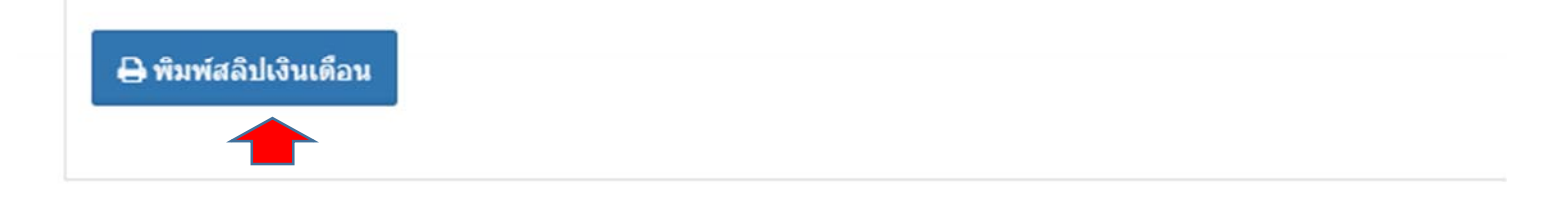